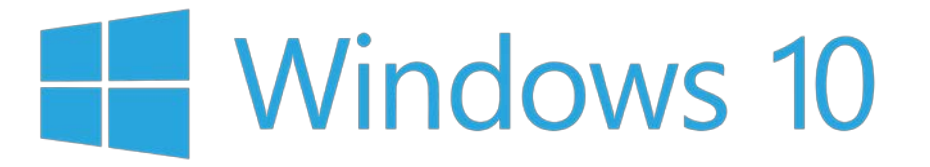

Med Windows Hello kan du logge på Windows-enheder på mindre end 2 sekunder, 3 gange hurtigere end med en adgangskode.

Brug dit kamera til ansigtsgenkendelse, eller prøv din fingeraftrykslæser.

Uanset hvilken metoder du vælger, kan Windows Hello genkende dig med det samme.

For at kunne anvende Windows Hello skal din computer have Windows 10 som operativsystem samt have et godkendt kamera eller fingeraftrykslæser. Hvis du har spørgsmål omkring disse krav, kan du som altid kontakte IT-Helpdesk som kan hjælpe og vejlede dig.

Sådan opsættes Windows Hello på din computer:

1. Klik på Windows logoet nederst i venstre hjørne og derefter på [Indstillinger]

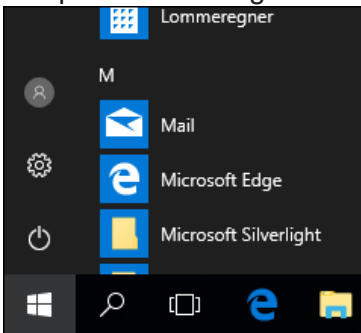

2. I Windows-indstillinger klik på [Konti]

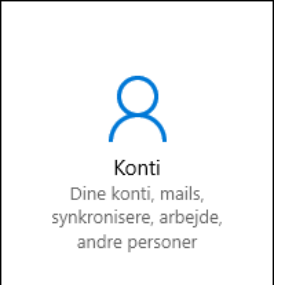

## 3. I Indstillinger klik på [Instillinger for logon]

Konti

- R≡ Dine oplysninger
- 🖾 Mail- og appkonti
- 🔍 Indstillinger for logon
- 🖻 Adgang til arbejde eller skole
- $\mathcal{R}_{+}$  Andre personer
- $\bigcirc$  Synkroniser dine indstillinger
- 4. Under Indstillinger for logon, klik på knappen [Konfigurer]

| 🙂 Windows Hello                                                           |
|---------------------------------------------------------------------------|
| Log på Windows, apps og tjenester ved at lære Windows at<br>genkende dig. |
| Få mere at vide om Windows Hello                                          |
| Ansigtsgenkendelse                                                        |
| Konfigurer                                                                |
|                                                                           |

5. I vinduet "Velkommen til Windows Hello" klik på [Kom i gang]

| Velkommen til Windows Hello                                                                                                    |
|----------------------------------------------------------------------------------------------------|
| Nu er din enhed blevet mere personlig. Stop med at angive komplekse adgangskoder, og<br>begynd at bruge Windows Hello til at låse din enhed op, bekræfte din identitet og købe ting i<br>Store ved hjælp af dit ansigt. |
| Få mere at vide                                                                                                    |
|                                                                                                    |
|                                                                                                    |
|                                                                                                    |
|                                                                                                    |
| Kom i gang Annuller                                                                                                    |
|                                                                                                    |

6. Kameraet vil nu starte og du skal nu sørge for at kigge ind i kameraet indtil at dit ansigts billede bliver godkendt. Når det er godkendt kommer du automatisk til "Her er et par ting mere …" Du skal nu oprette en PIN som en ekstra sikkerhed. Klik på [Konfigurer pinkode] og indtast herefter dit password for at bekræfte adgangskontoen til din konto.

| Installation af Windows Hello                                                                                                    | × |
|----------------------------------------------------------------------------------------------------|---|
| Her er et par ting mere                                                                                                    |   |
| Opret en pinkode, der skal bruges, hvis Windows Hello ikke er tilgængelig. Du får muligvis<br>aldrig brug for den, men den er god at have som en ekstra sikkerhed.                                                |   |
| Når du har konfigureret din pinkode, er Windows Hello klar til brug.                                                                                                    |   |
| Tip: Hvis du bar briller, mens du konfigurerede Windows Hello, skal du vælge Få bedre<br>genkendelse for at gennemføre konfigurationen igen uden briller. Dette hjælper os med at<br>genkende dig på begge måder. |   |
| Bedre genkendelse                                                                                                    |   |
|                                                                                                    |   |
|                                                                                                    |   |
|                                                                                                    |   |
|                                                                                                    |   |
|                                                                                                    |   |
|                                                                                                    |   |
|                                                                                                    |   |
|                                                                                                    |   |
|                                                                                                    |   |
|                                                                                                    |   |
|                                                                                                    |   |
|                                                                                                    |   |
|                                                                                                    |   |
|                                                                                                    |   |
| Konfigurer pinkode                                                                                                    |   |
|                                                                                                    |   |

7. Indtast nu en PIN kode på mindst 6 tegn og som indeholder mindst 1 specieltegn. Tryk herefter på [OK]

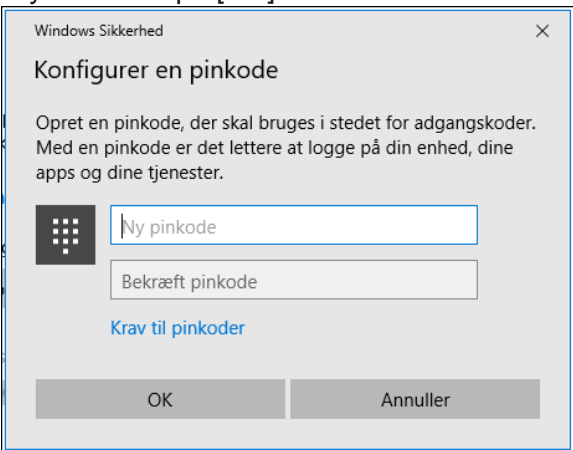

8. Windows Hello er nu konfigureret og du kan nu logge på din computer ved hjælp af ansigts genkendelse.